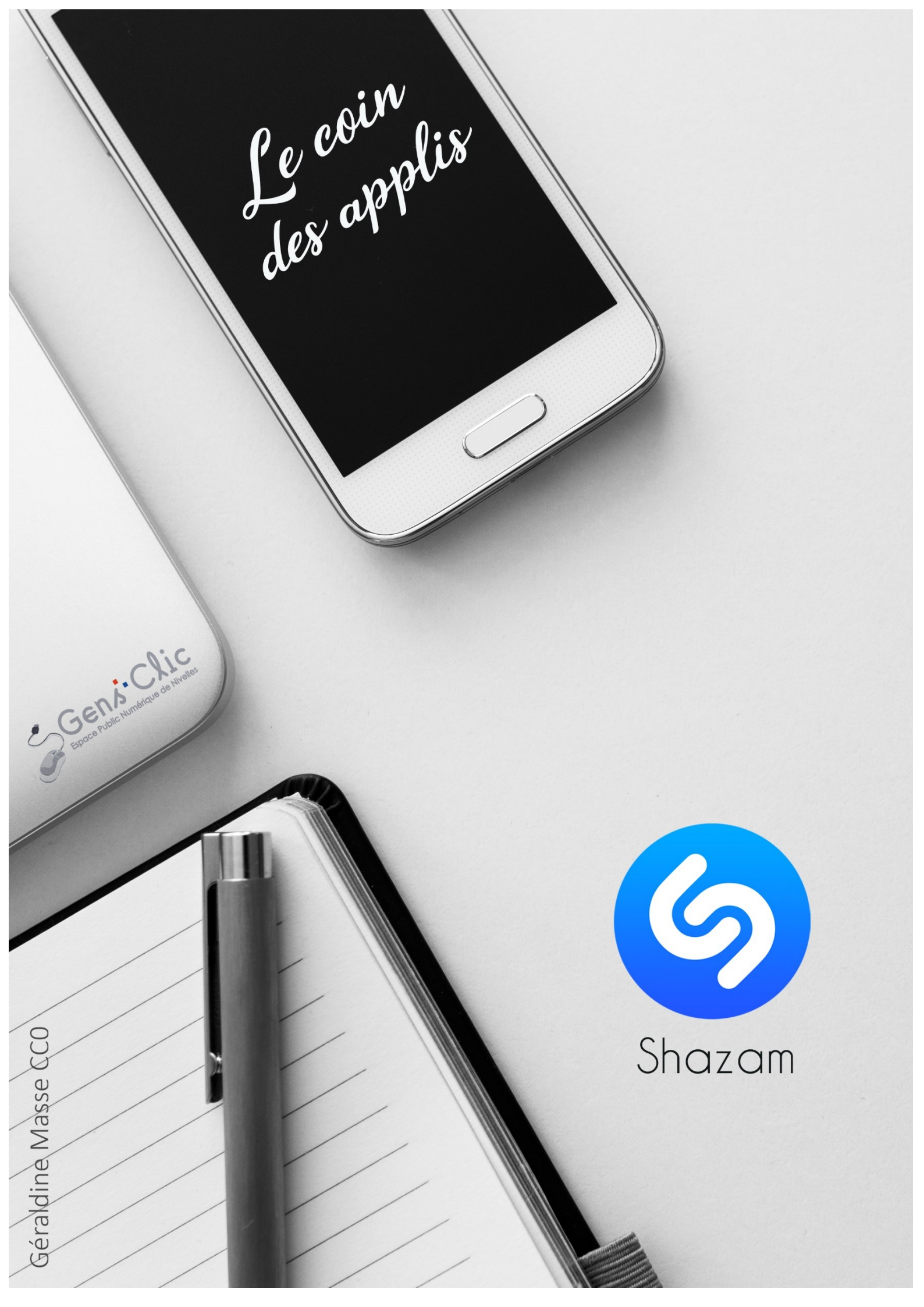

### Shazam en quelques mots

Shazam est une application de reconnaissance musicale. Elle a été créée en 1999 par Chris Barton, Philip Inghelbrecht, Avery Wang et Dhiraj Mukherjee.

En quelques secondes vous pouvez trouver le titre d'une chanson. Celle-ci pourra sera sauvegardée dans votre appli et pourra être ajoutée à une liste de lecture sur Spotify ou Apple Music. Vous pourrez également découvrir les titres qui ont été les plus Shazamés de la semaine grâce au classement.

Android et iOS.

Gratuit.

### **Utiliser Shazam**

Shazam permet de reconnaître n'importe quel morceau. Ouvrez l'application.

### 2 possibilités :

**Touchez pour Shazamer :** l'appli va reconnaître le titre qui est diffusé au moment où vous utilisez l'appli. Il sera automatiquement enregistré dans votre bibliothèque.

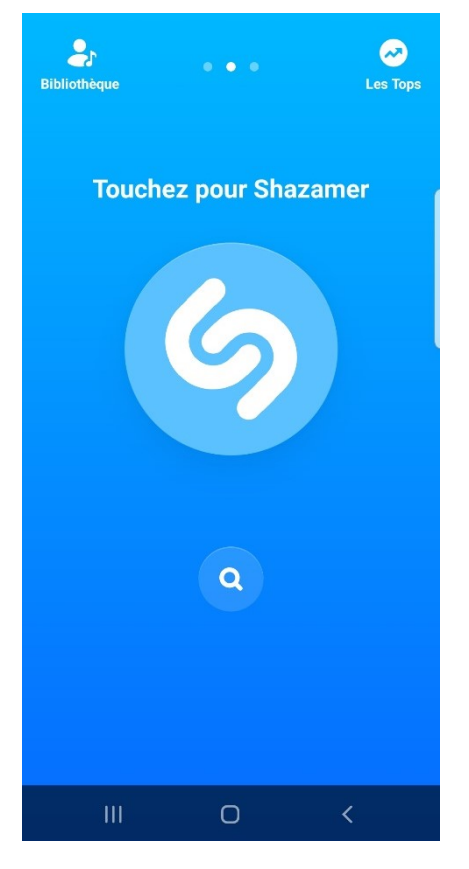

**Maintenez pour Auto-Shazam :** ce mode va identifier toutes les musiques qui passent (TV, rue, magasin, soirée...) en arrière-plan. C'est-à-dire que vous pouvez utiliser d'autres applis en même temps. Attention cependant à l'utilisation de données.

| <b>Bibliothèque</b> | • • •     | Constant Constant Con |
|---------------------|-----------|----------------------------------------------------------------------------------------------------|
| Maintenez           | pour Auto | -Shazam                                                                                                    |
|                     | 6         |                                                                                                    |
|                     | ٩         |                                                                                                    |
|                     |           |                                                                                                    |
| Ш                   | Ο         | <                                                                                                    |

## Shazamer :

Appuyez pour lancer la reconnaissance. Pendant que l'appli cherche vous serez En écoute. Lorsqu'il trouve, l'écran change.

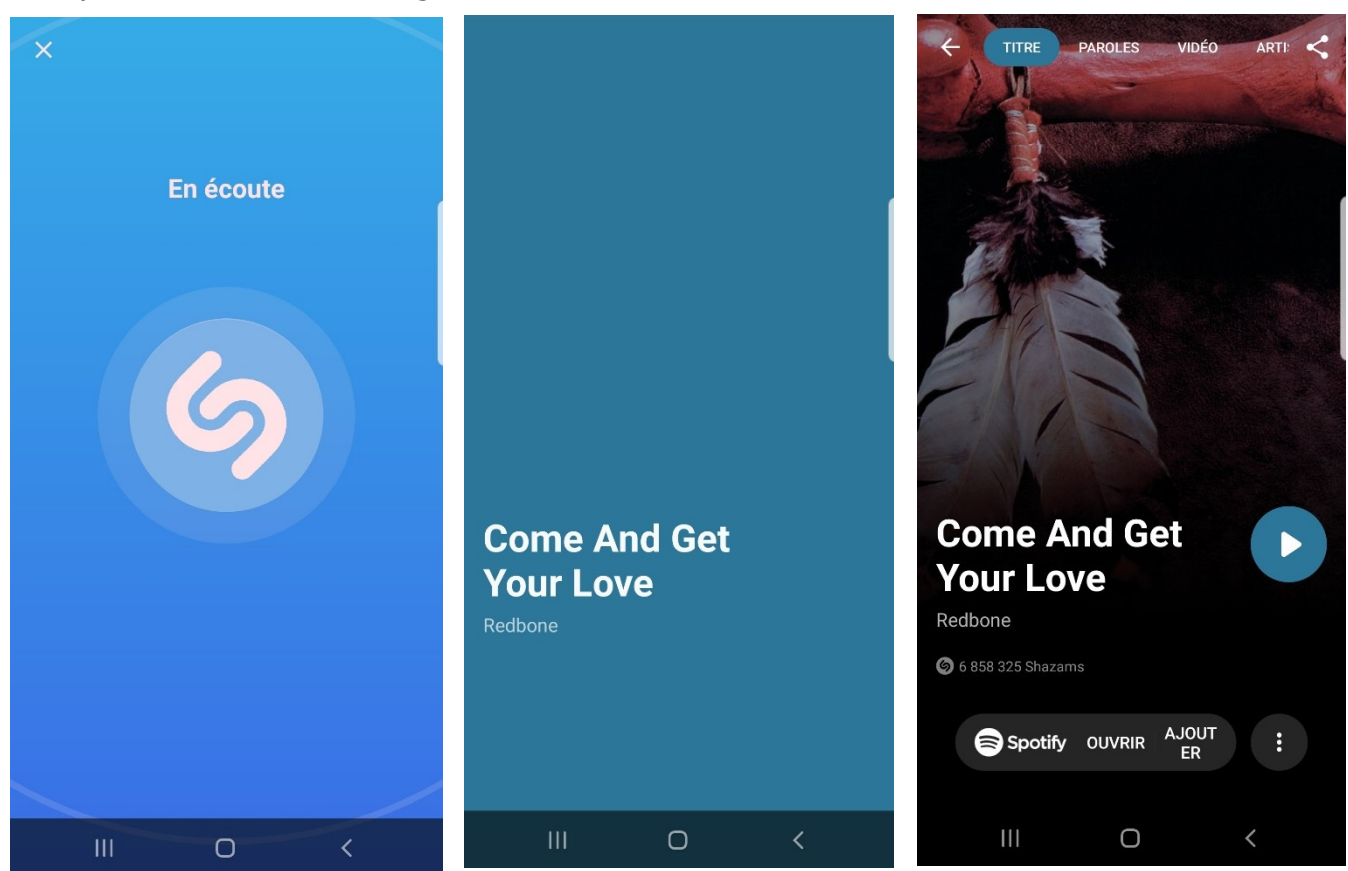

Par défaut vous arrivez sur la page Titre. Vous pouvez passer aux autres pages en appuyant dans les menus :

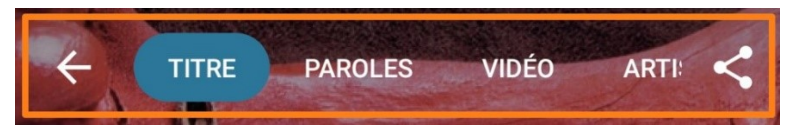

### Titre :

Vous voyez le titre de la chanson, son interprète. Le nombre de fois où ce titre a été Shazamé. Vous avez ensuite la possibilité d'ouvrir le titre sur Spotify ou de l'ajouter directement à une de vos listes de lecture (vous devez bien sûr avoir un copte Spotify). Si vous appuyez sur le Play, vous lancerez le morceau, le bouton passe en Pause.

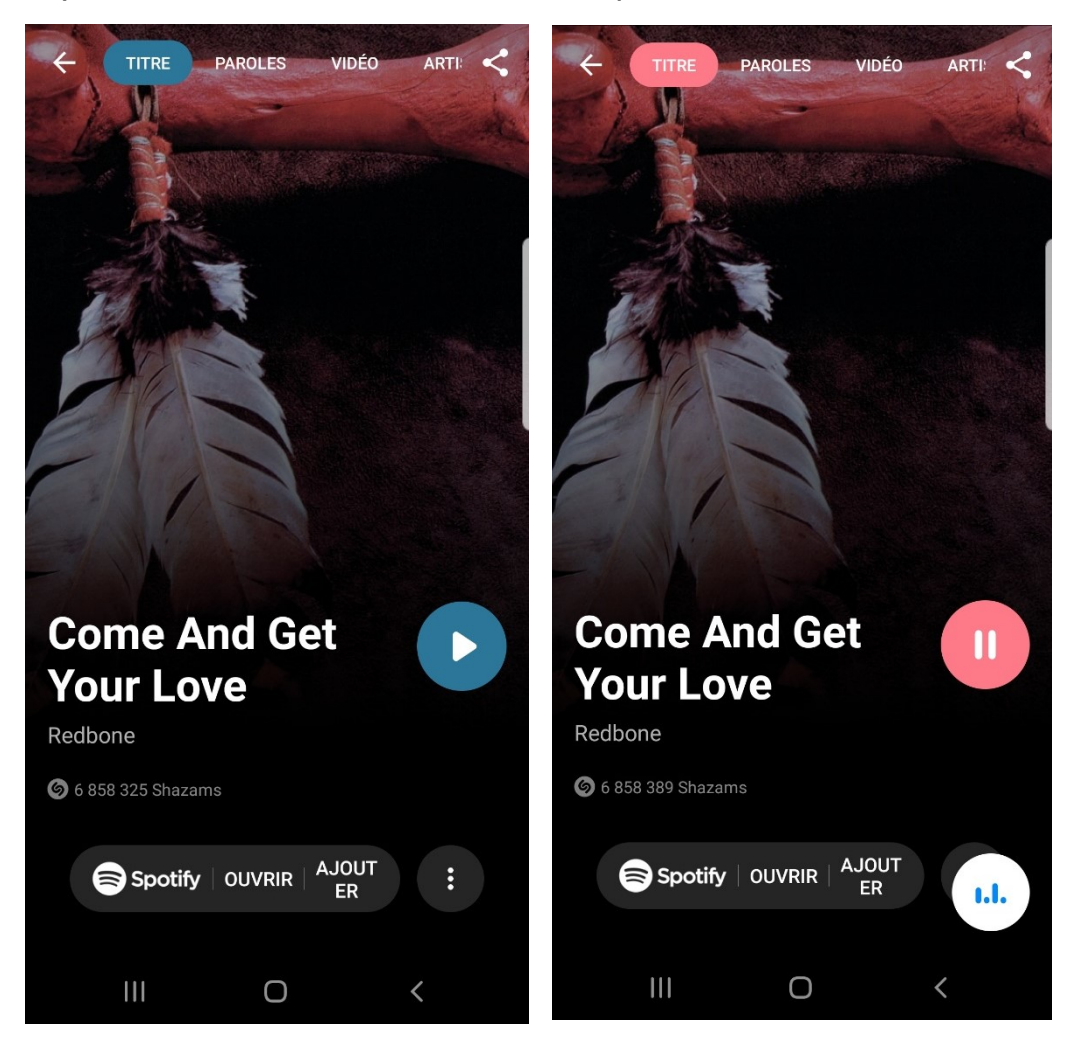

## **Paroles :**

Sur cette page, vous verrez les paroles défiler en mode Karaoké. Si vous souhaitez plutôt voir l'ensemble des paroles, appuyez sur le bouton Voir les paroles.

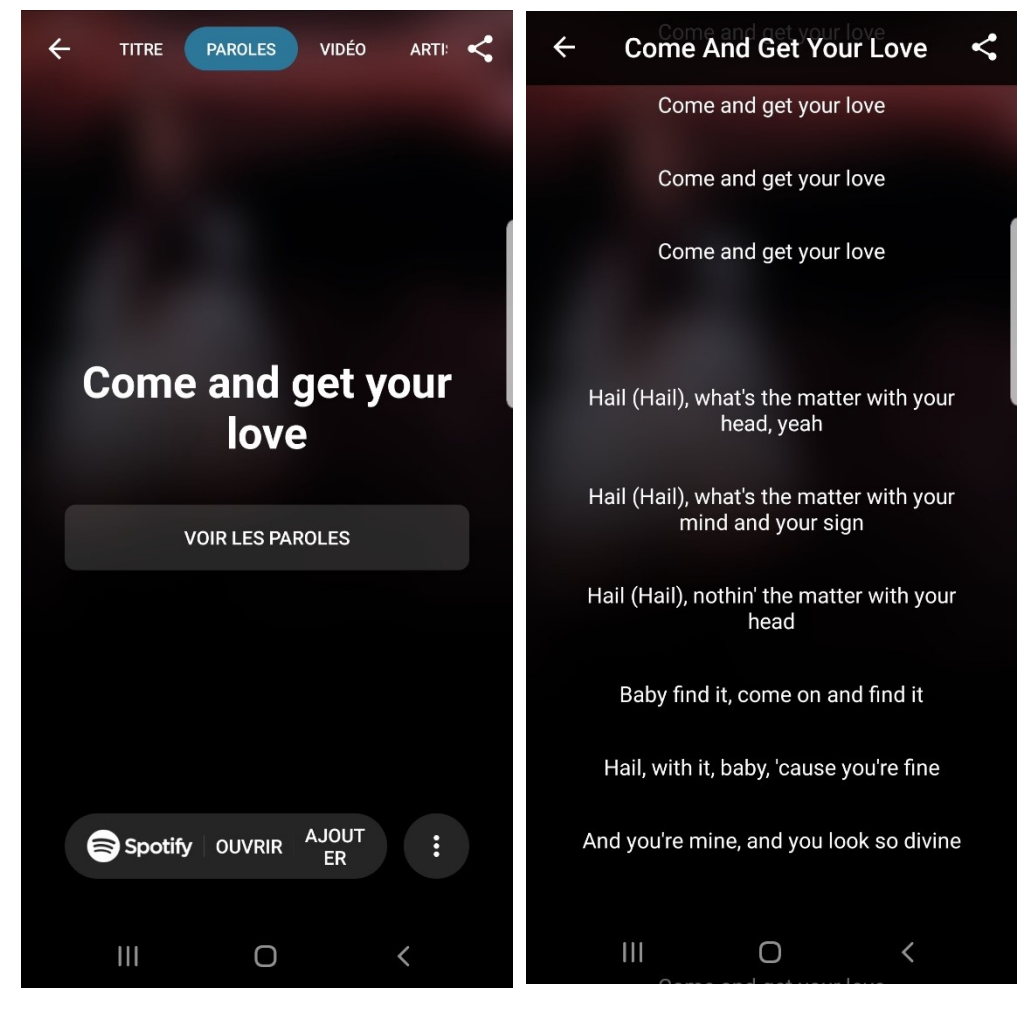

## Vidéo :

Visualisez la vidéo YouTube de ce morceau.

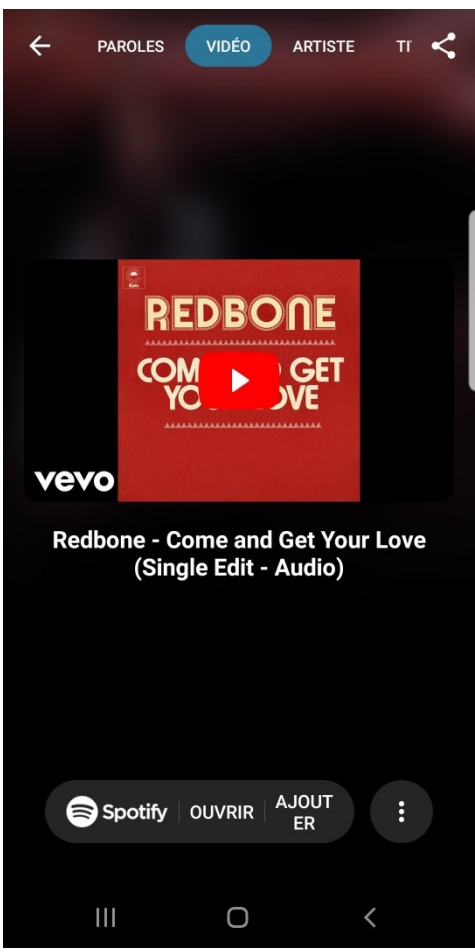

4

# Artiste :

Retrouvez d'autres titres de l'artiste.

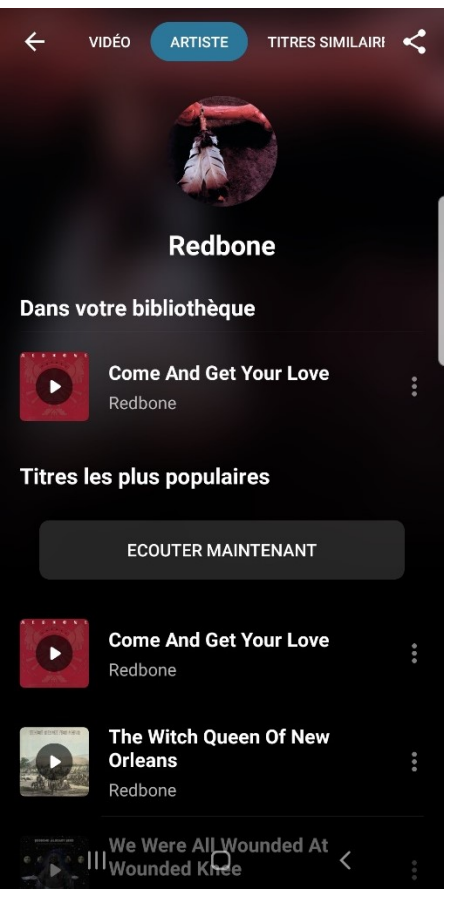

# **Titres similaires :**

| ← DÉ  | O ARTISTE TITRES SIMILAIRES                                             | <           |
|-------|-------------------------------------------------------------------------|-------------|
|       | ECOUTER MAINTENANT                                                      |             |
|       | <b>Mr. Blue Sky</b><br>Electric Light Orchestra                         | • • •       |
|       | Escape (The Pina Colada<br>Song)<br>Rupert Holmes                       | •••         |
| C ted | <b>Ain't No Mountain High<br/>Enough</b><br>Marvin Gaye & Tammi Terrell | • • •       |
|       | Hooked On A Feeling<br>Blue Swede                                       |             |
|       | You Make My Dreams<br>Daryl Hall & John Oates                           | 0<br>0<br>0 |
|       | Come A Little Bit Closer<br>Jay & The Americans                         | 0<br>0<br>0 |
| S.    | III <sub>My Sweet L</sub> Qd <                                          |             |

# La recherche (loupe) :

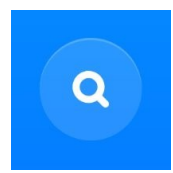

Vous pouvez utiliser l'outil de recherche pour trouver un morceau. Shazam vous proposera des suggestions pendant votre recherche. Vous obtenez une liste de résultats. Appuyez sur le titre souhaité.

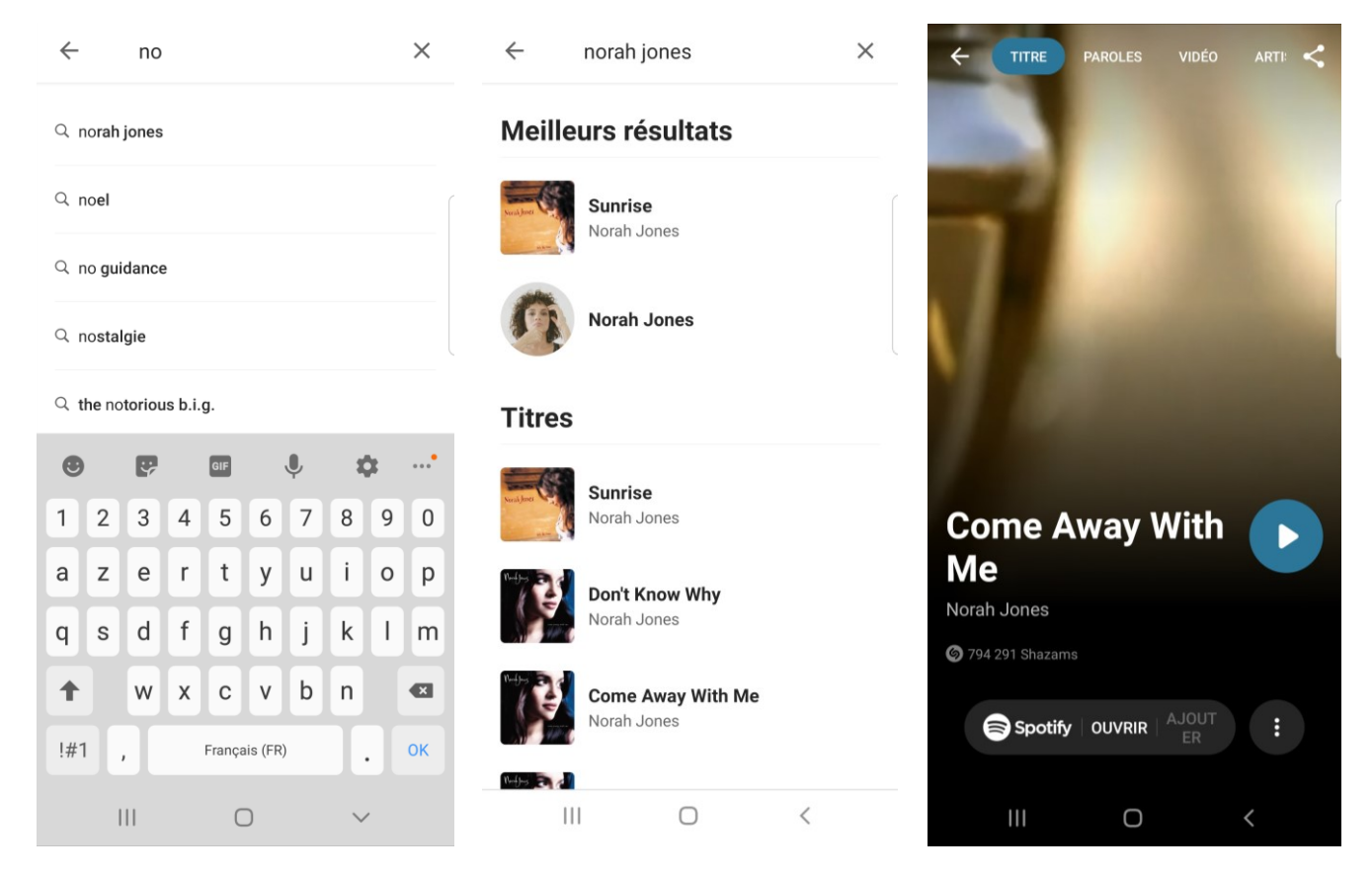

# Bibliothèque :

Tous les morceaux que vous avez Shazamés sont sauvegardés dans votre bibliothèque.

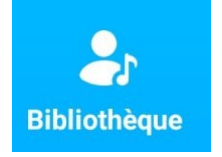

Vous pouvez également y accéder en glissant vers la droite pour obtenir l'écran de gauche. Dans le haut de l'écran vous voyez quelle pastille est active selon la page choisie. Vous y trouvez donc vos derniers Shazams. Pour les voir tous, cliquez sur **Shazams**. Vous pouvez également retrouver les différents **artistes**.

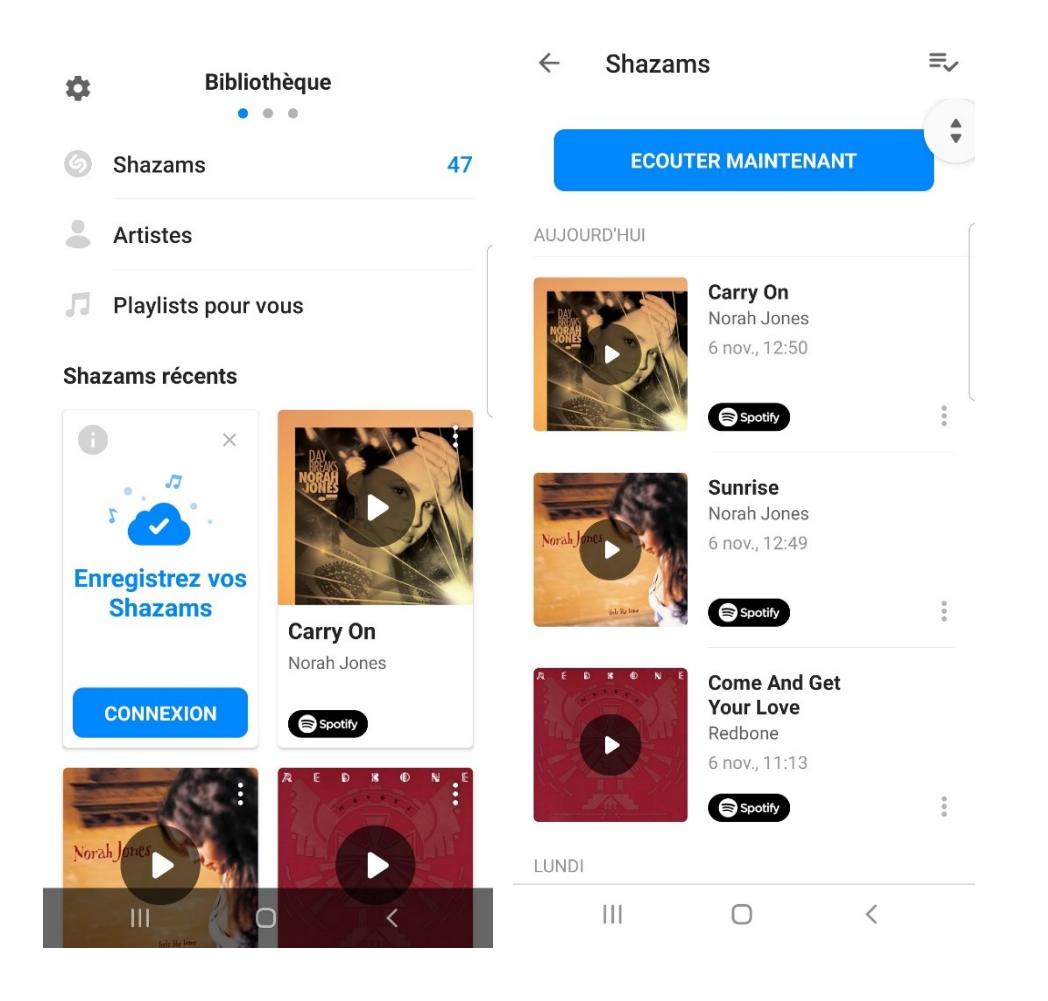

# Les Tops :

Les morceaux les plus Shazamés.

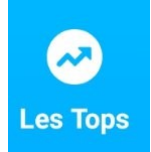

Vous pouvez y accéder en appuyant sur ce bouton sur la page centrale ou aller sur la page de droite.

Découvrez les Tops. Vous avez par défaut le Top 100 pour la Belgique (appuyez sur Voir+ pour consulter la liste), Discovery Belgique (découvertes Belgique), le Top mondial, Les Tops New York, les Tops Los Angeles, les Tops Moscou, les Tops Paris, Les Tops Rome, Les Tops Londres, les Tops Berlin.

Appuyez sur Les Tops par pays et par villes (du monde entier), pour obtenir plus de résultats pour votre région.

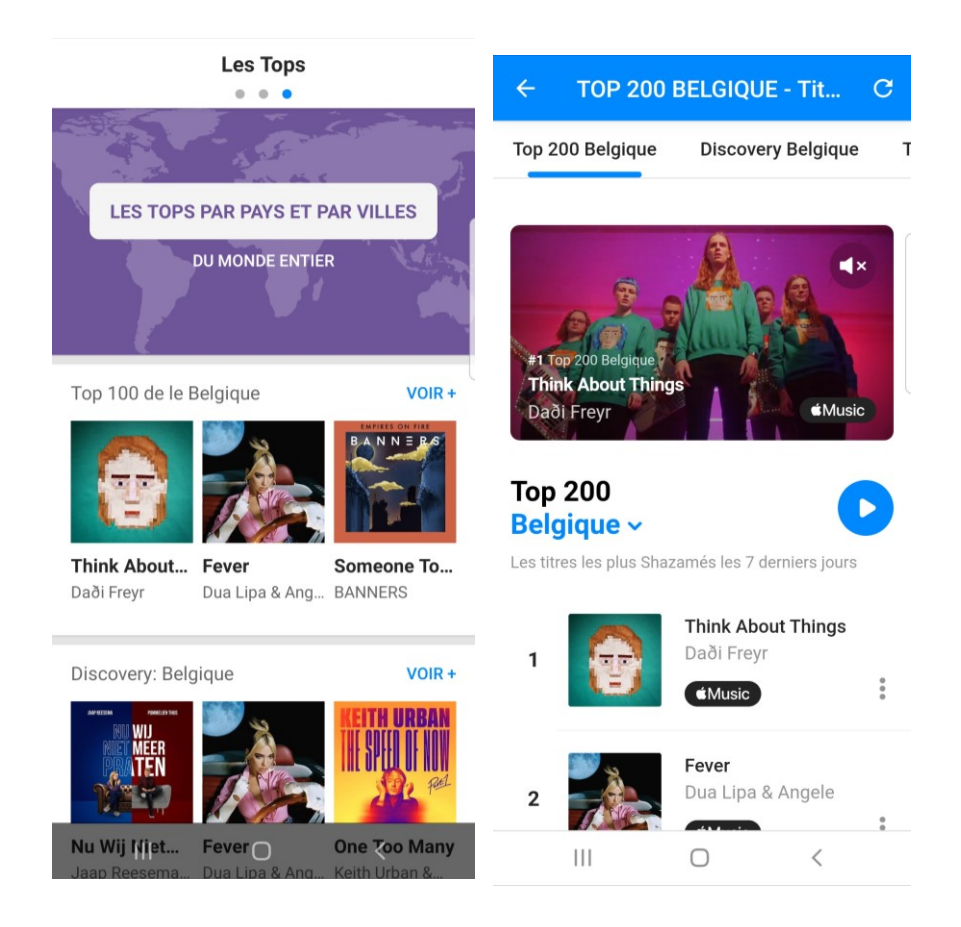

### Les paramètres :

Pour vous rendre dans les paramètres de Shazam, appuyez sur la roue dentée de la bibliothèque.

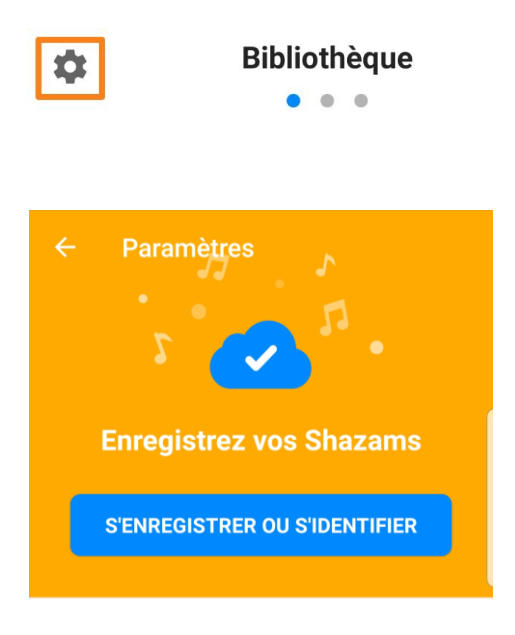

Si vous appuyez sur le bouton S'enregistrer ou s'identifier, vous aurez la possibilité de vous connecter via votre compte Google ou en créant un compte avec votre adresse mail. De cette façon vous aurez accès à votre bibliothèque sur tous vos appareils (en vous connectant de la même façon).

8

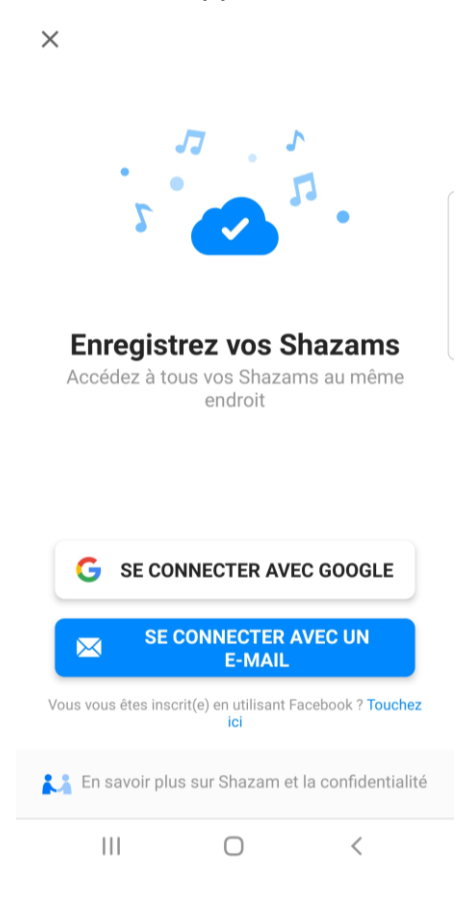

| ← Paramètres                                                                                                    | ← Paramètres                                                                                      | AIDE                              |  |
|----------------------------------------------------------------------------------------------------|---------------------------------------------------------------------------------------------------|-----------------------------------|--|
| SHAZAMER DANS D'AUTRES APPLIS                                                                                          | PARAMÈTRES                                                                                        | Info                              |  |
| Shazam via la notification                                                                                             | <b>Thèmes</b><br>Changer le mode d'affichage de Shazam                                            | Foire Aux Questions               |  |
| Afficher une notification pour identifier de la <b>entre de la entre de la entre de la</b>                             | Extrait de vidéo                                                                                  | Importer les Shazams              |  |
| Shazam via Pop-Up                                                                                                    | Contrôlez l'extrait du clip vidéo sur la page du titre                                            | SE DÉCONNECTER                    |  |
| paroles et Shazamer la musique dans                                                                                    | Auto-Shazam                                                                                       | <b>G</b> massegeraldine@gmail.com |  |
| STREAMING                                                                                                    | de l'écran d'accueil pour lancer Auto-Shazam                                                      | III O <                           |  |
|                                                                                                    | Shazamer lorsque l'appli démarre                                                                  |                                   |  |
| Apple Music BETA     Écoutez les titres en entier     dans Shazam avec un     abonnement Apple Music.     SE CONNECTER | Configurer Shazam pour que l'application<br>commence à identifier la musique dès son<br>lancement |                                   |  |
|                                                                                                    | Vibration                                                                                         |                                   |  |
| <ul> <li>Spotify</li> <li>Ajoutez des titres à des listes de lecture sans quitter Shazam.</li> </ul>                   | Configurer Shazam pour que votre appareil vibre une fois la musique identifiée                    |                                   |  |

# Shazamer dans d'autres applis :

Activez si vous le souhaitez les options proposées.

# Streaming :

Connectez vous si vous avez un compte dans un de ces deux services de streaming.

## Paramètres :

Thème : faites un choix parmi les propositions

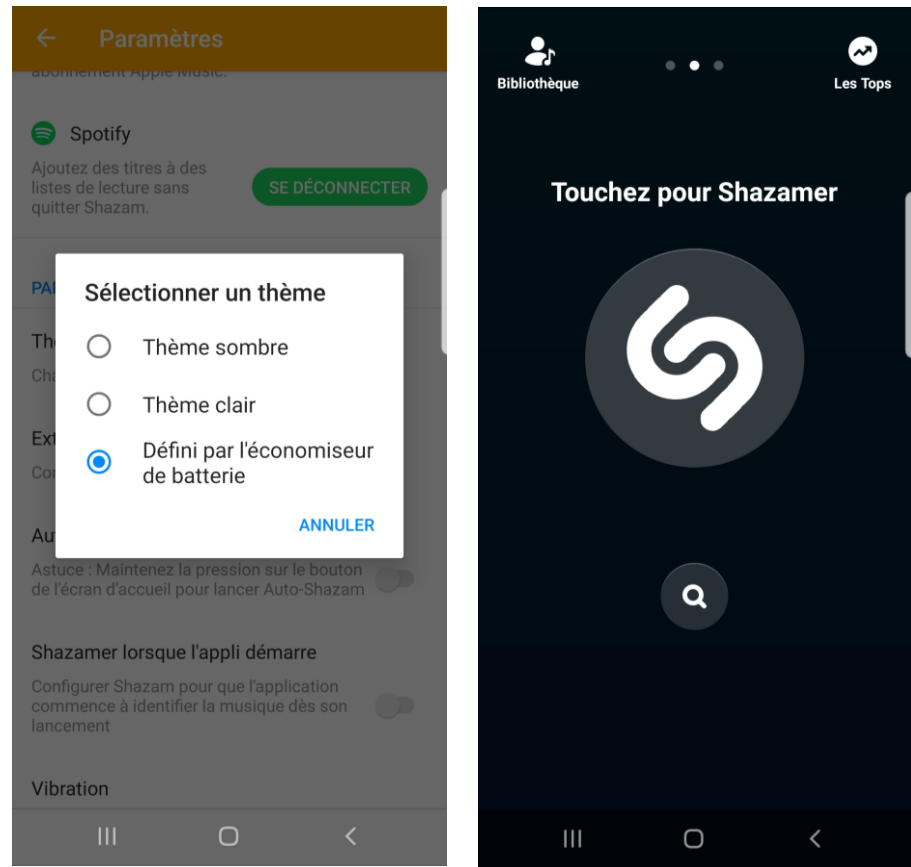

Extrait de vidéo : appuyez et faites un choix parmi les propositions.

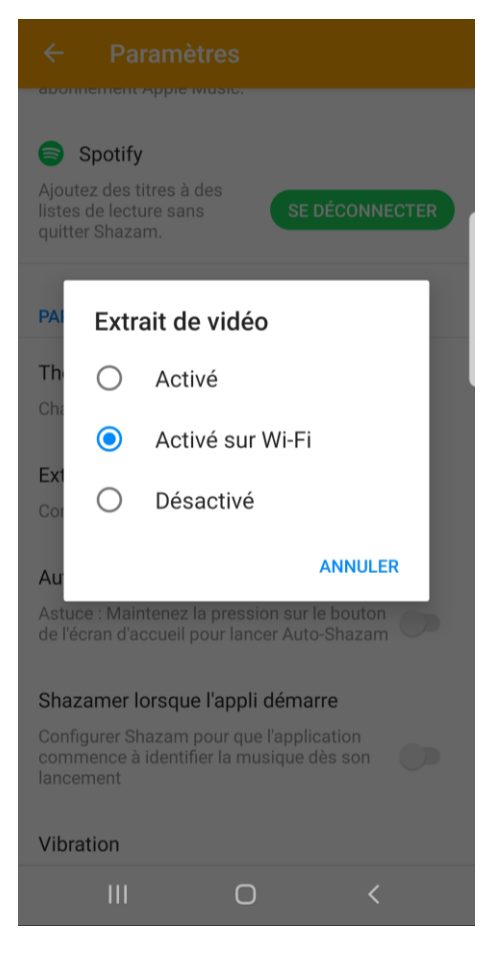

**Auto-shazam :** activez ou pas cette option qui permet de shazamer en arrière-plan tous les morceaux entendus sans appuyer sur le bouton pour lancer la reconnaissance.

**Shazamer lorsque l'appli démarre :** en activant cette fonction vous gagnerez quelques secondes lorsque vous souhaitez shazamer, pratique en fin de morceau.

Vibration : si vous l'activez, Shazam vibre lorsque la reconnaissance est terminée.

## Aide :

**Info :** conditions d'utilisation, confidentialité, licences open source, rapport de diagnostic. Vous y trouverez le lien pour supprimer votre compte si nécessaire ainsi que les informations sur la version.

### Foire Aux Questions.

Importer les Shazams (si vous aviez un ancien compte).

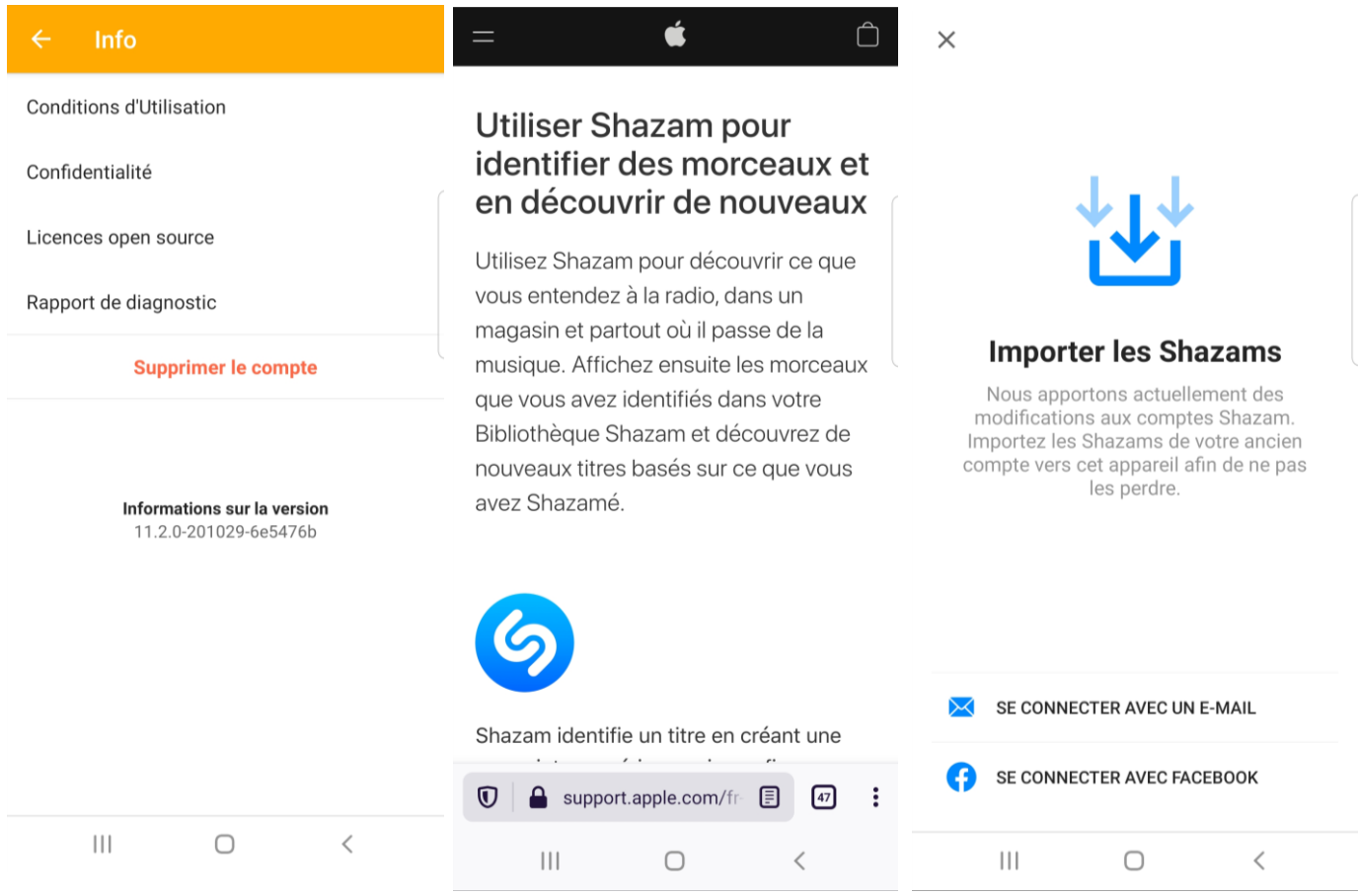

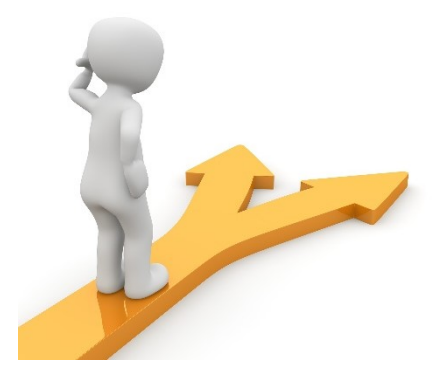

# Table des matières

| Shazam en quelques mots         | 1 |
|---------------------------------|---|
| Utiliser Shazam                 | 1 |
| Shazamer :                      | 2 |
| Titre :                         | 3 |
| Paroles :                       | 3 |
| Vidéo :                         | 4 |
| Artiste :                       | 5 |
| Titres similaires :             | 5 |
| La recherche (loupe) :          | 6 |
| Bibliothèque :                  | 6 |
| Les Tops :                      | 7 |
| Les paramètres :                | 8 |
| Shazamer dans d'autres applis : | 9 |
| Streaming :                     | 9 |
| Paramètres :                    |   |
| Aide :                          |   |
| Table des matières              |   |